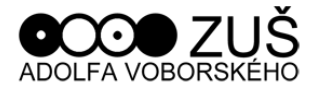

Vážení rodiče, milí žáci,

prosíme, abyste si zaktualizovali školní emailovou adresu dle tohoto postupu:

- 1) V internetovém prohlížeči zadejte google.com
- 2) V pravém horním rohu klikněte na modré tlačítko PŘIHLÁSIT SE.
- Pokud již máte u googlu svou emailovou adresu, zvolte POUŽÍT JINÝ ÚČET.
- 4) Zadejte adresu do přihlašovacího okna v tomto formátu ("jméno" nahraďte jménem dítěte a "příjmení" nahraďte příjmením dítěte) jmeno.prijmeni@zak.zusvoborskeho.cz
- 5) Klikněte na modré tlačítko DALŠÍ.
- 6) Zadejte heslo, které slouží pouze pro první přihlášení a pak vás systém vyzve ke změně hesla, dbejte na číslovky, velká a malá písmena tvar prvního hesla: 12NaseZusJeNej34@
- 7) Klikněte na modré tlačítko DALŠÍ.
- 8) Odklikněte souhlas s podmínkami.
- Systém vás v tomto kroku vyzve ke změně hesla, doporučuji smazat první okénko a vepsat ručně své vymyšlené heslo a do druhého okna napsat heslo znovu.
- 10) Může se stát, že vás systém vyzve k vymyšlení opravdu lepšího hesla pro silnější ochranu, nezoufejte, vymyslete si třeba velká písmena, číslovky, případně zavináč nebo jiné povolené znaky.
- 11) Systém vám bude ukazovat googlovské prostředí, které postupně odklikáte.
- 12) Budete se pohybovat v prostředí GOOGLE SUITE, není to úplně klasický email, na který jsou možná někteří z vás zvyklí (kdo už má účet u googlu).
- 13) No a teď už jen počkáte na kód od učitele, který pozve žáka do onlineové učebny (kód se pošle pouze poprvé, aby došlo k aktivaci "kurzu").
- 14) Na následující stránce si projděte všechna videa a návody (pokud prostředí Google Classroom neznáte).

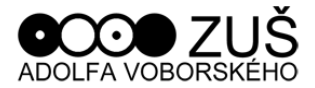

## KRÁTKÁ VIDEA, KTERÁ SEZNAMUJÍ S PROSTŘEDÍM GOOGLE CLASSROOM

## – PRO ŽÁKY

1) Jak se přihlásit do kurzu Google Classroom pomocí kódu

https://www.youtube.com/watch?v=ZodDEWRn7Xo&list=PLXGwauS5zHVaXgS Q3TgP6kqDVtfYSu6aS&index=1

Ve videu uvidíš:

- ✓ Jak se zorientovat v kurzu
- ✓ Stream je něco jako zeď v sociálních sítích
- ✓ Kdo se mnou studuje v kurzu?
- ✓ Jak v kurzu komunikovat s učitelem nebo spolužáky

2) Zápis do Google Classroom pomocí pozvánky emailem - žáci se přihlásí pomocí kódu, který získají od svých učitelů emailem

https://www.youtube.com/watch?v=j8LyvOgAq2c&list=PLXGwauS5zHVaXgSQ3 TgP6kqDVtfYSu6aS&index=2

3) Popis prostředí Google Classroom z hlediska žáka

https://www.youtube.com/watch?v=WFJLacy91-I&list=PLXGwauS5zHVaXgSQ3TgP6kqDVtfYSu6aS&index=3

4) Typy materiálů v Google Classroom z pohledu žáka

https://www.youtube.com/watch?v=NQxlsy88dzw&list=PLXGwauS5zHVaXgSQ 3TgP6kqDVtfYSu6aS&index=4

Ve videu uvidíš

- ✓ Jaký je rozdíl mezi materiálem a úkolem
- ✓ Jak vytvořit a odevzdat úkol
- ✓ Co vše mohu učiteli odevzdat?
- ✓ Jak zrušit odevzdání úkolu, pokud něco potřebuji přepracovat

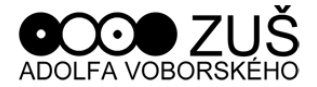

5) Klasifikace v rámci Google Classroom z hlediska žáka

https://www.youtube.com/watch?v=gHHR0np0ffE&list=PLXGwauS5zHVaXgSQ 3TgP6kqDVtfYSu6aS&index=5

Ve videu uvidíš

- ✓ Jakým způsobem dostanu zpětnou vazbu od učitele
- ✓ Kde najdu přehled známek?
- ✓ Mají všechny známky stejnou váhu?

6) Disk a kalendář v Google Classroom z pohledu žáka

https://www.youtube.com/watch?v=LSNKcujrYg&list=PLXGwauS5zHVaXgSQ3TgP6kqDVtfYSu6aS&index=6

Ve videu uvidíš

- ✓ Kde hledat všechny své soubory a materiály v kurzu
- ✓ Jak lépe plánovat a odevzdávat úkoly včas

7) Koho kontaktovat, když mám problém s účtem nebo si nevím rady?

- ✓ Svého učitele hlavního oboru
- Hanu Tomsovou, jako administrátora pro platformu google suite (email <u>hana.tomsova@zusvoborskeho.cz</u>)